## Website Guide

#### All you ever wanted to know about how to use...

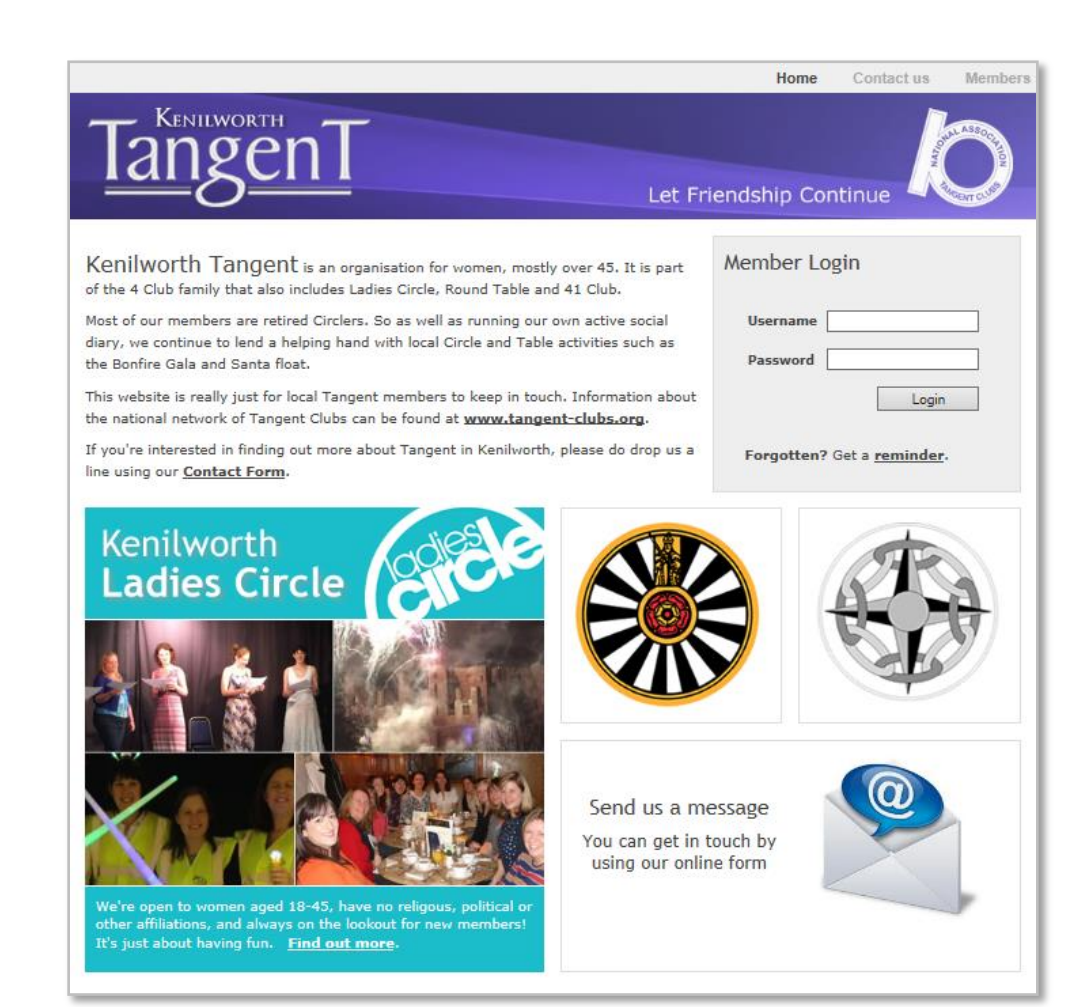

Please Note: This guide uses images taken from the 41 Club website...but it's pretty much the same features on both, and the same ways to do things.

# Introduction

#### What the Website does...

- The site is primarily a resource for members.
- The home page has some basic information for the general public, and links to other clubs – but otherwise all the real content is restricted and can only be accessed by Logging in.
- Once logged in, content and features are available (ie visible) according to your User level, or which there are three categories -

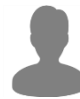

**Limited**– only allows reading of content. Normally used for non members

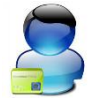

**Standard** – read content and use core features such as sending bulletins. Usual level for members

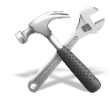

Admin / Editor / Sub Editor – access to restricted features such as adding new users or site settings. Reserved for those managing the site

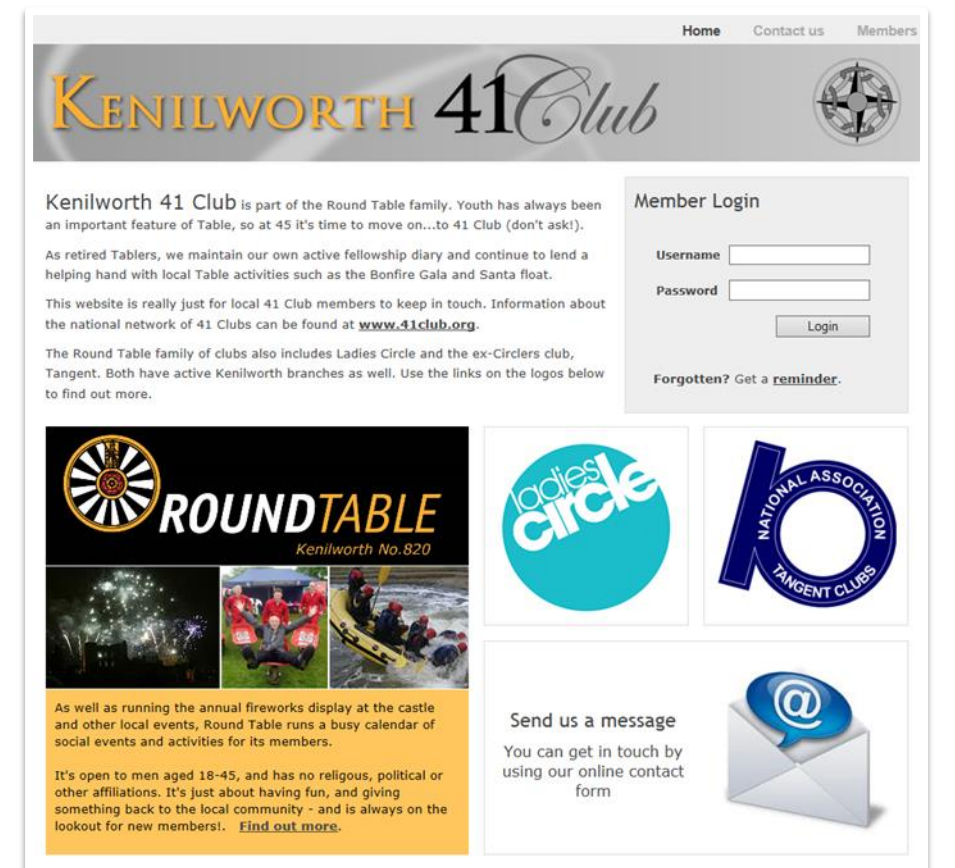

## Getting started

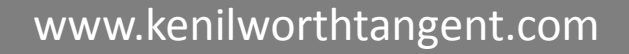

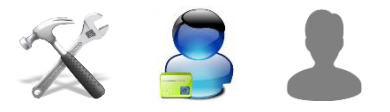

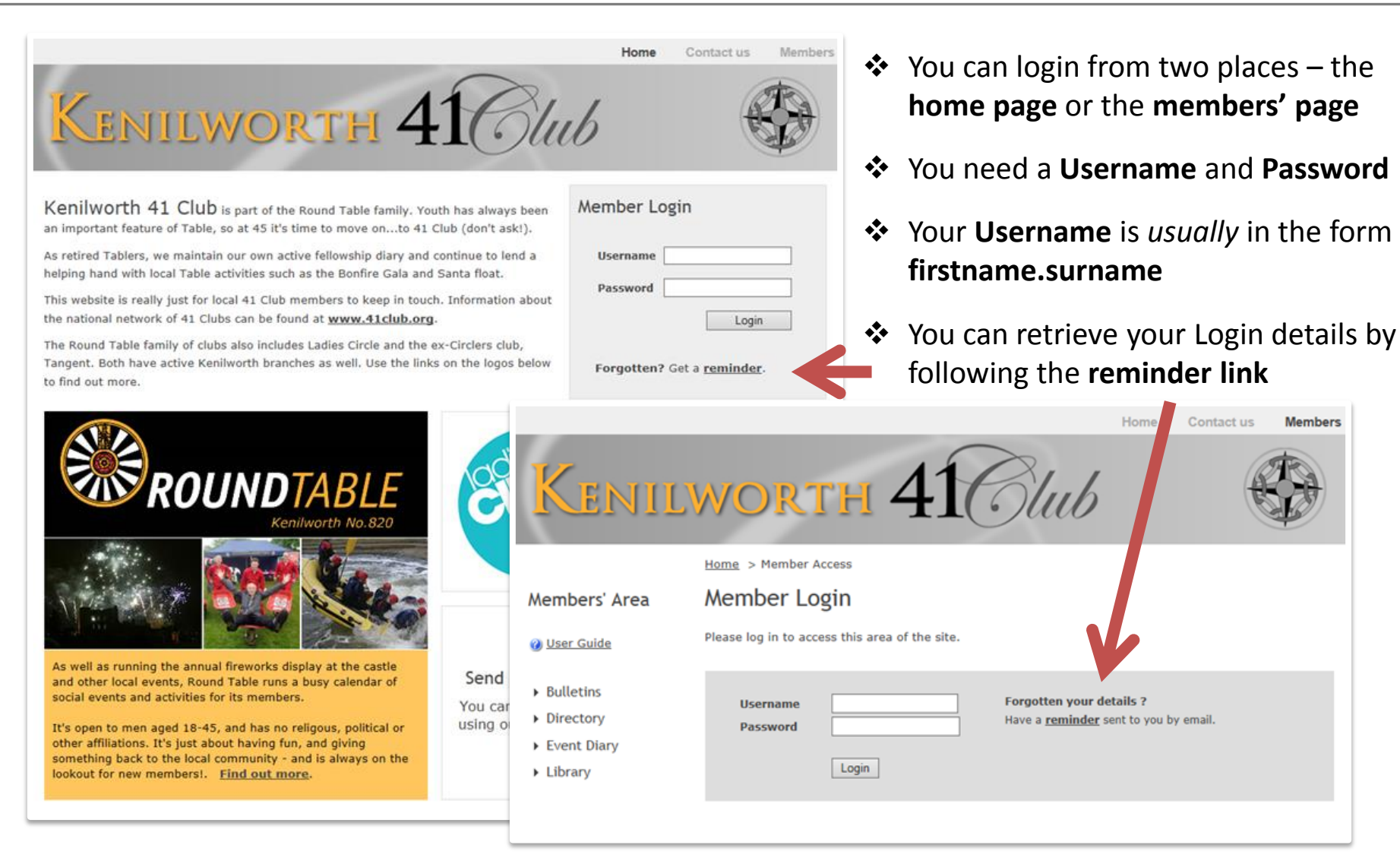

## **Getting started**

## Find you Login details

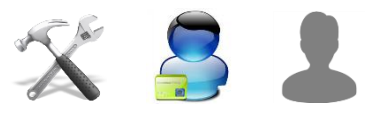

|                               | Home Contact us Members                                                                                                    |
|-------------------------------|----------------------------------------------------------------------------------------------------|
| Kenii                         | WORTH 41 Club                                                                                                    |
|                               | Home > Member Access                                                                                                    |
| Members' Area                 | Forgot you login details ?                                                                                                    |
| 🕜 User Guide                  | Use the form below to have a login details reminder sent to your email address.                                                                                                    |
|                               | Any problems, then the webmaster using the contact us facility.                                                                                                    |
| <ul> <li>Bulletins</li> </ul> | Please note - for security reasons you will get a message to say details have been sent, even if you don't<br>net your username or password right. So check you email and if you haven't received a mail in about 10 |
| <ul> <li>Directory</li> </ul> | minutes, try again.                                                                                                    |
| Event Diary                   |                                                                                                    |
| <ul> <li>Library</li> </ul>   | username email address                                                                                                    |
|                               | OR                                                                                                    |
|                               |                                                                                                    |

- To get a reminder, you must supply either you Username <u>OR</u> you email address
- Simply enter one or the other and click Send my password
- Your full login details (ie Username & Password) will be sent to the email address we hold for you – and should arrive almost immediately
- Please note: If the Username or email address you supply do not match with any records, you won't be sent a reminder – you will need to contact the Secretary instead to make sure you are set up on the system correctly

# **Bulletins**

#### Viewing Bulletins

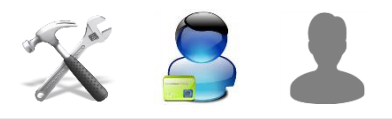

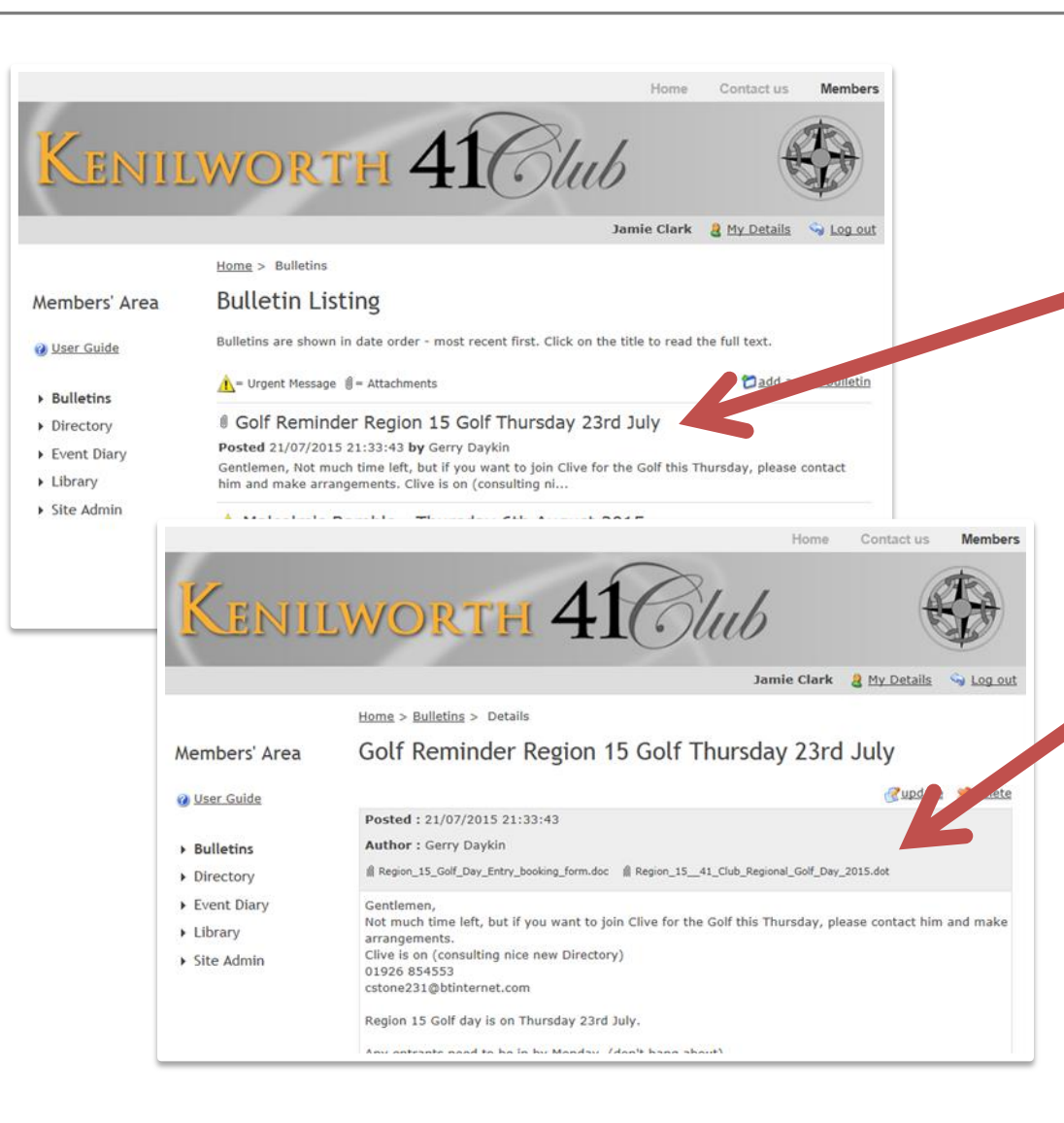

- Bulletins are listed in date order most recent first.
- To view a Bulletin, simply click on it's
   title a new page will appear with the full details.
- If the bulletin has attachments, you can view or download them by selecting the paperclip links in the header bar

# Bulletins

#### Add a new Bulletin

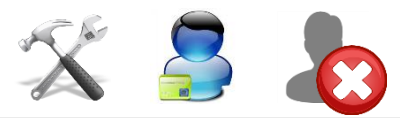

|                                |                     |                           | Jamie Clark | A B My Details | S Log out |
|--------------------------------|---------------------|---------------------------|-------------|----------------|-----------|
|                                | Home > Bulletin     | ns > Add bulletin         |             |                |           |
| Members' Area                  | Add a Bu            | lletin                    |             |                |           |
| 🕜 User Guide                   | Dullatin Ca         |                           |             |                |           |
| <u> </u>                       | Bulletin Co         | ntent                     |             |                |           |
| ▶ Bulletins                    | Title for the bulle | tin                       | _           |                |           |
| Directory                      |                     |                           |             |                |           |
| Event Diary                    | Text for the bulle  | tin                       |             |                |           |
| Library                        |                     |                           |             |                |           |
| <ul> <li>Site Admin</li> </ul> |                     |                           |             |                |           |
| P Site Admin                   |                     |                           |             |                |           |
|                                |                     |                           |             |                |           |
|                                |                     |                           |             |                |           |
|                                |                     |                           |             |                |           |
|                                | Options             |                           |             |                |           |
|                                | e parente           | (                         |             |                |           |
|                                | Related Event       | (not related to an event) | •           |                |           |
|                                | Priority            | Standard 🗸                |             |                |           |
|                                | Attachments         | File 1:                   | Browse      |                |           |
|                                |                     | File 2:                   | Browse      |                |           |
|                                |                     | File 3:                   | Browse      |                |           |
|                                | aMail convito       |                           |             |                |           |
|                                | email copy to       | Members ONLY              |             |                |           |
|                                |                     | O Members and Guest Users |             |                |           |
|                                |                     | ○ Don't send email copy   |             |                |           |
|                                | Less Delle st       |                           |             |                |           |
|                                | Issue Bulletin      |                           |             |                |           |
|                                |                     |                           |             |                |           |
|                                |                     |                           |             |                |           |

- Select the Add Bulletin link from the top right of the Bulletins listing page
- Fill out the required details
- If the bulletin is related to an event in the diary you can select it here – it then appears under the event as well as an update
- Attach up to three files (optional).
   These will be sent via email as well as being available on the site
- The bulletin will appear in the site listing, but you can optionally ALSO end it as an email. Simply select the group you wish to send to.

# **Bulletins**

#### **Updating & Deleting**

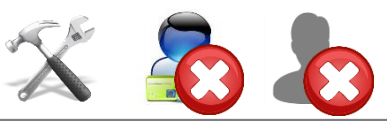

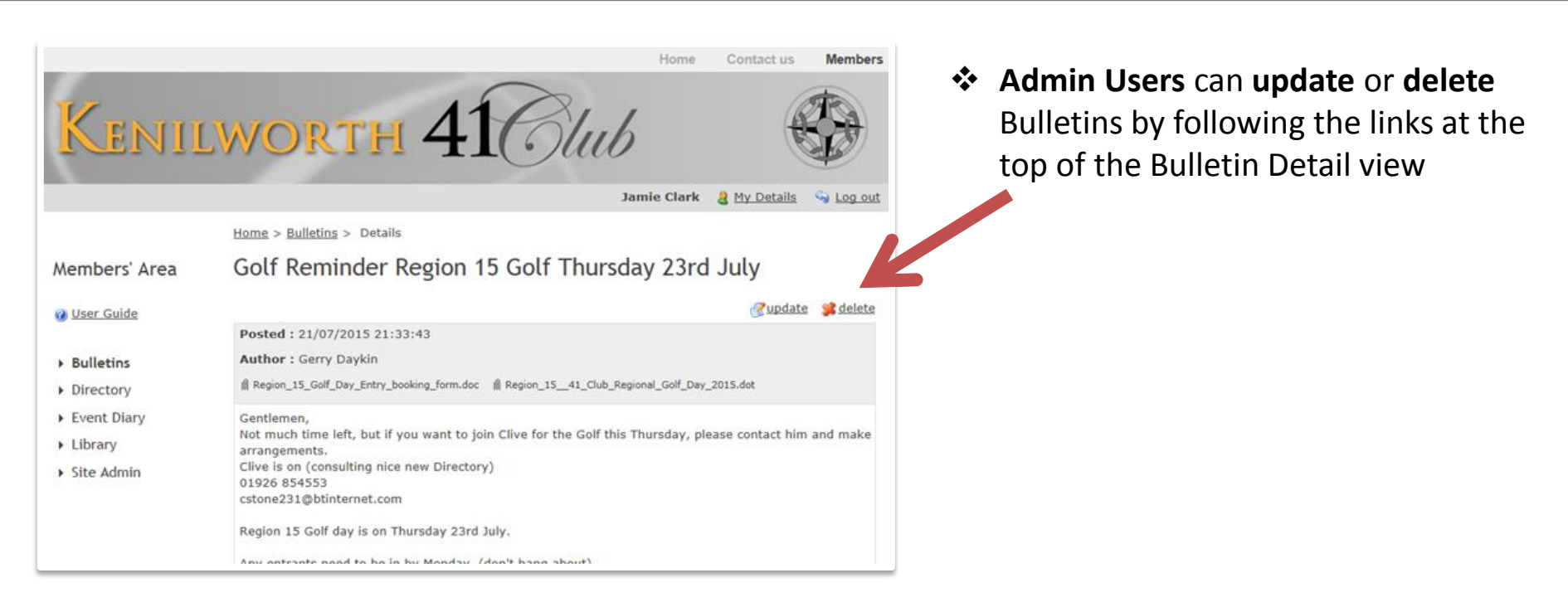

## View Members & Contacts details

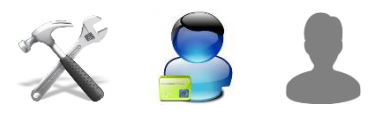

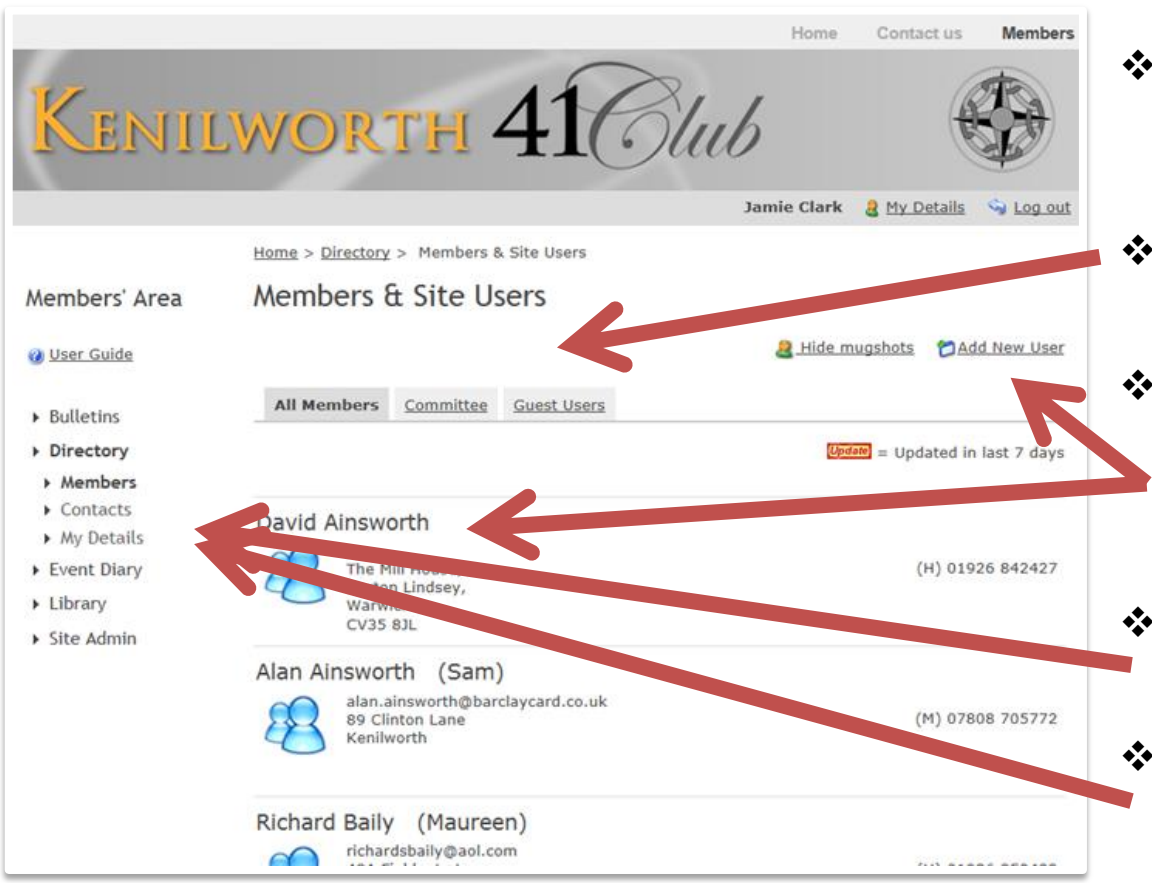

- View details of Members, Guests (site access but not club members), and Contacts (no site access)
- Use the tabs at the top to filter the names as required
- Admin users can access editing functions by clicking on the user's name, and can add new users by following the link at the top
- Access contacts' details by using the menu on the left
- You can also access your own details
   (and update them) by following the link in the menu list

#### Add a new user

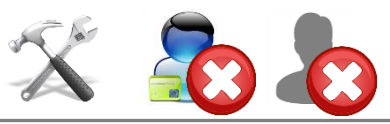

| Kenii                                                                                                    | WORTH $41$                                                                                                    | Blub      |                  | Weinbers |
|----------------------------------------------------------------------------------------------------|----------------------------------------------------------------------------------------------------|-----------|------------------|----------|
|                                                                                                    |                                                                                                    | Jamie Cla | ark 🤱 My Details | She we   |
|                                                                                                    | Home > Directory > Members > Add User                                                                                           |           |                  |          |
| Members' Area                                                                                                    | Add New User                                                                                                    |           |                  |          |
| 🕑 <u>User Guide</u>                                                                                                    | user name                                                                                                    |           |                  |          |
| Rullotion                                                                                                    | Member Status General Member V                                                                                                  |           |                  |          |
| <ul> <li>Directory</li> <li>Members</li> <li>Contacts</li> <li>My Details</li> <li>Event Diary</li> <li>Library</li> <li>Site Admin</li> </ul> | First name Last name Partner name Role Email Tel home Tel work Tel mobile Address 1 Address 2 Address 3 Address 4 Insert Record |           |                  |          |

- Usernames cannot be changed, so choose carefully. As a rule,
   firstname.surname works best
- Choices are General Member, Committee Member or Guest – which should be self-explanatory! This is used to drive the area of the directory they feature in. NB: Committee members appear in general section too.
- NB: All users when first added are afforded Standard access rights. To change this to limited or admin/ editing you need to Edit User Details – see later
- The Role field is a user's Club role e.g. Hon Sec

#### Editing Users

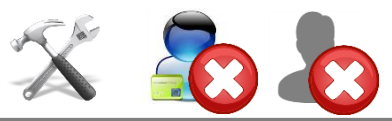

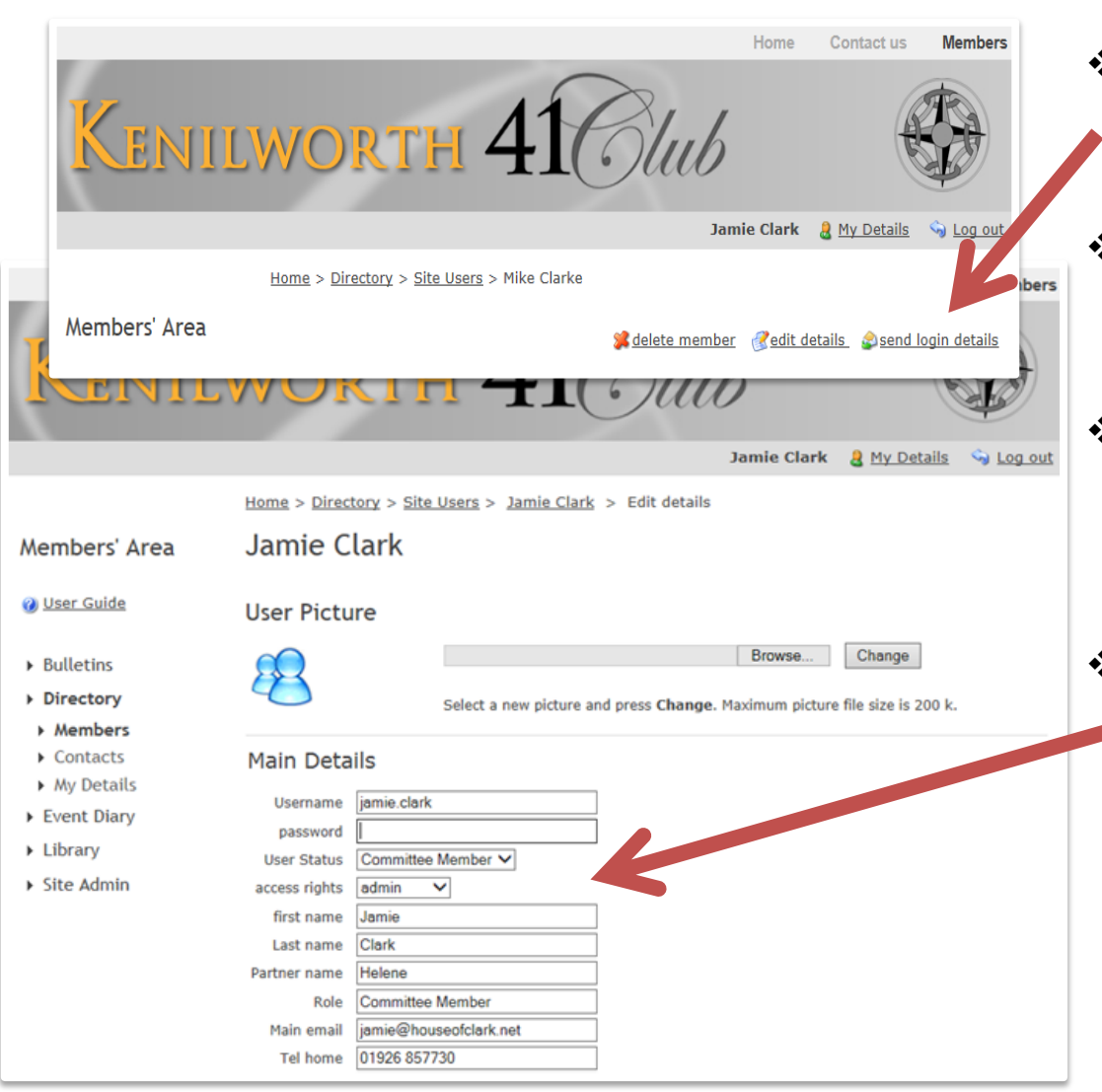

- Select a User's name from the directory to access admin functions – delete, edit, or send login details.
- Sending login details will automatically send an email out to the user with a reminder.
- When editing you can change an of the original details PLUS manage the picture of the user and the Access Rights
- Access Rights control the user's ability to access site features. For most users the default of Standard will be fine.
   Guest users should always be set to Limited.

## Editing your own details

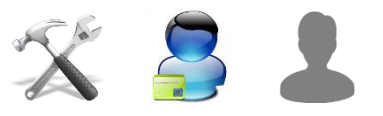

|                                                                                                    | Home Conta                                                                                                    | ctus Members |
|----------------------------------------------------------------------------------------------------|----------------------------------------------------------------------------------------------------|--------------|
| Kenii                                                                                                    | WORTH 41 Club                                                                                                    |              |
|                                                                                                    | Jamie Clark  🔒 My D                                                                                                    | etails       |
|                                                                                                    | Home > Directory > Update own details                                                                                                    |              |
| Members' Area                                                                                                    | Update your own details                                                                                                    |              |
| 0 User Guide                                                                                                    | Your picture                                                                                                    |              |
|                                                                                                    | Tour picture                                                                                                    |              |
| Bulletins                                                                                                    | Browse Change                                                                                                    |              |
| <ul> <li>Bulletins</li> <li>Directory</li> </ul>                                                                                                    | Browse Change                                                                                                    | ]<br>200 k   |
| <ul> <li>Bulletins</li> <li>Directory</li> <li>Members</li> </ul>                                                                                                 | Select a new picture and press Change. Max Policture file size is                                                                                                    | 200 k.       |
| <ul> <li>Bulletins</li> <li>Directory</li> <li>Members</li> <li>Contacts</li> </ul>                                                                               | Select a new picture and press Change. Maximum picture file size is                                                                                                    | 200 k.       |
| <ul> <li>Bulletins</li> <li>Directory</li> <li>Members</li> <li>Contacts</li> <li>My Details</li> </ul>                                                           | Browse Change<br>Select a new picture and press Change. Maximum picture file size is<br>Main Details                                                                                                    | 200 k.       |
| <ul> <li>Bulletins</li> <li>Directory</li> <li>Members</li> <li>Contacts</li> <li>My Details</li> <li>Event Diary</li> </ul>                                      | Browse Change<br>Select a new picture and press Change. Max un spicture file size is<br>Main Details<br>User name jamie.clark<br>password krt820                                                                                                    | 200 k.       |
| <ul> <li>Bulletins</li> <li>Directory</li> <li>Members</li> <li>Contacts</li> <li>My Details</li> <li>Event Diary</li> <li>Library</li> </ul>                     | Browse       Browse         Change         Select a new picture and press Change. Max unselecture file size is         Main Details         User name [amie.clark         password krt820         Partner's name [Helene                                                                                                    | 200 k.       |
| <ul> <li>Bulletins</li> <li>Directory</li> <li>Members</li> <li>Contacts</li> <li>My Details</li> <li>Event Diary</li> <li>Library</li> <li>Site Admin</li> </ul> | Browse       Browse         Change       Select a new picture and press Change. Max encodecture file size is         Main Details       User name jamie.clark         password       krt820         Partner's name       Helene         Main email       jamie@houseofclark.net                                                                                                    | 200 k.       |
| <ul> <li>Bulletins</li> <li>Directory</li> <li>Members</li> <li>Contacts</li> <li>My Details</li> <li>Event Diary</li> <li>Library</li> <li>Site Admin</li> </ul> | Browse       Browse       Change         Select a new picture and press Change. Max encodecture file size is         Main Details         User name jamie.clark         password krt820         Partner's name Helene         Main email jamie@houseofclark.net         Tel home [01926 657730                                                                                                    | 200 k.       |
| <ul> <li>Bulletins</li> <li>Directory</li> <li>Members</li> <li>Contacts</li> <li>My Details</li> <li>Event Diary</li> <li>Library</li> <li>Site Admin</li> </ul> | Browse Change<br>Select a new picture and press Change. Max encodedure file size is<br>Main Details<br>User name jamie.clark<br>password krt820<br>Partner's name Helene<br>Main email jamie@houseofclark.net<br>Tel home 01926 857730<br>Tel work                                                                                                    | 200 k.       |
| <ul> <li>Bulletins</li> <li>Directory</li> <li>Members</li> <li>Contacts</li> <li>My Details</li> <li>Event Diary</li> <li>Library</li> <li>Site Admin</li> </ul> | Browse       Browse         Select a new picture and press Change. Max encodecture file size is         Main Details         User name jamie.clark         password krt820         Partner's name Helene         Main email jamie@houseofclark.net         Tel work         Tel work         Tel mobile         07825 377530                                                                           | 200 k.       |
| <ul> <li>Bulletins</li> <li>Directory</li> <li>Members</li> <li>Contacts</li> <li>My Details</li> <li>Event Diary</li> <li>Library</li> <li>Site Admin</li> </ul> | Browse       Change         Select a new picture and press Change. Max encodecture file size is         Main Details         User name jamie.clark         password krt820         Partner's name Helene         Main email jamie@houseofclark net         Tel work         Tel work         Tel mobile 07825 377530         Address 19 Beehive Hill                                                   | 200 k.       |
| <ul> <li>Bulletins</li> <li>Directory</li> <li>Members</li> <li>Contacts</li> <li>My Details</li> <li>Event Diary</li> <li>Library</li> <li>Site Admin</li> </ul> | Browse       Change         Select a new picture and press Change. Max expendence file size is         Main Details         User name jamie.clark         password krt820         Partner's name Helene         Main email jamie@houseofclark.net         Tel nome [01926 857730         Tel work         Tel mobile [07825 377530         Address [19 Beehive Hill         Kenilworth                 | 200 k.       |
| <ul> <li>Bulletins</li> <li>Directory</li> <li>Members</li> <li>Contacts</li> <li>My Details</li> <li>Event Diary</li> <li>Library</li> <li>Site Admin</li> </ul> | Browse       Change         Select a new picture and press Change. Max experience file size is         Main Details         User name jamie.clark         password krt820         Partner's name Helene         Main email jamie@houseofclark.net         Tel nome [01926 857730         Tel work         Tel mobile [07825 377530         Address [19 Beehive Hill         Kenilworth         CV8 1BY | 200 k.       |

- You can edit your own details by clicking on the links at the top of the page or in the left hand menu
- You won't be able to change some information, but all core contact details are available for editing, including password
- And you can upload a picture (optional) to use on the directory page
- Please keep your details up to date as we rely on these for communication

#### Viewing event details

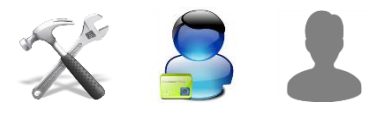

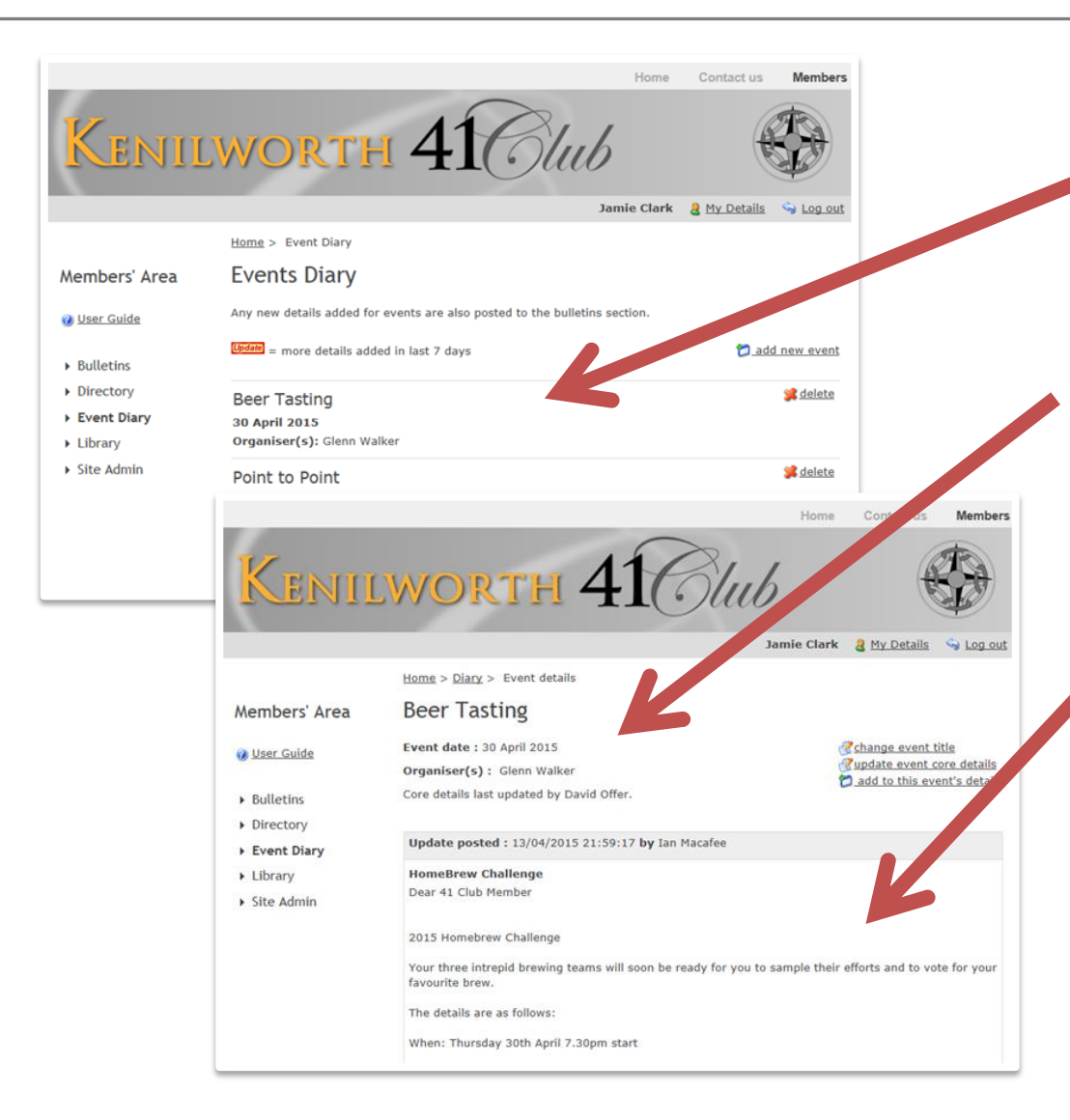

- Events are listed in date order (what else?). To access details of each, simply click the event title
- Core details are provided, plus any details that have been posted via bulletins or directly in the events area as an update
- These details are provided in date order

   most recent first. As for bulletins,
   these updates may have attachments
   that you can access from the links at
   the top of the update.
- All updates are also duplicated as bulletins so that users have the best chance to see them, and you don't have to send out a bulletin separately.

#### Adding a new event

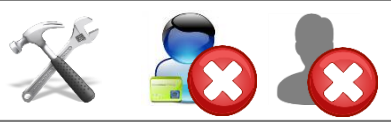

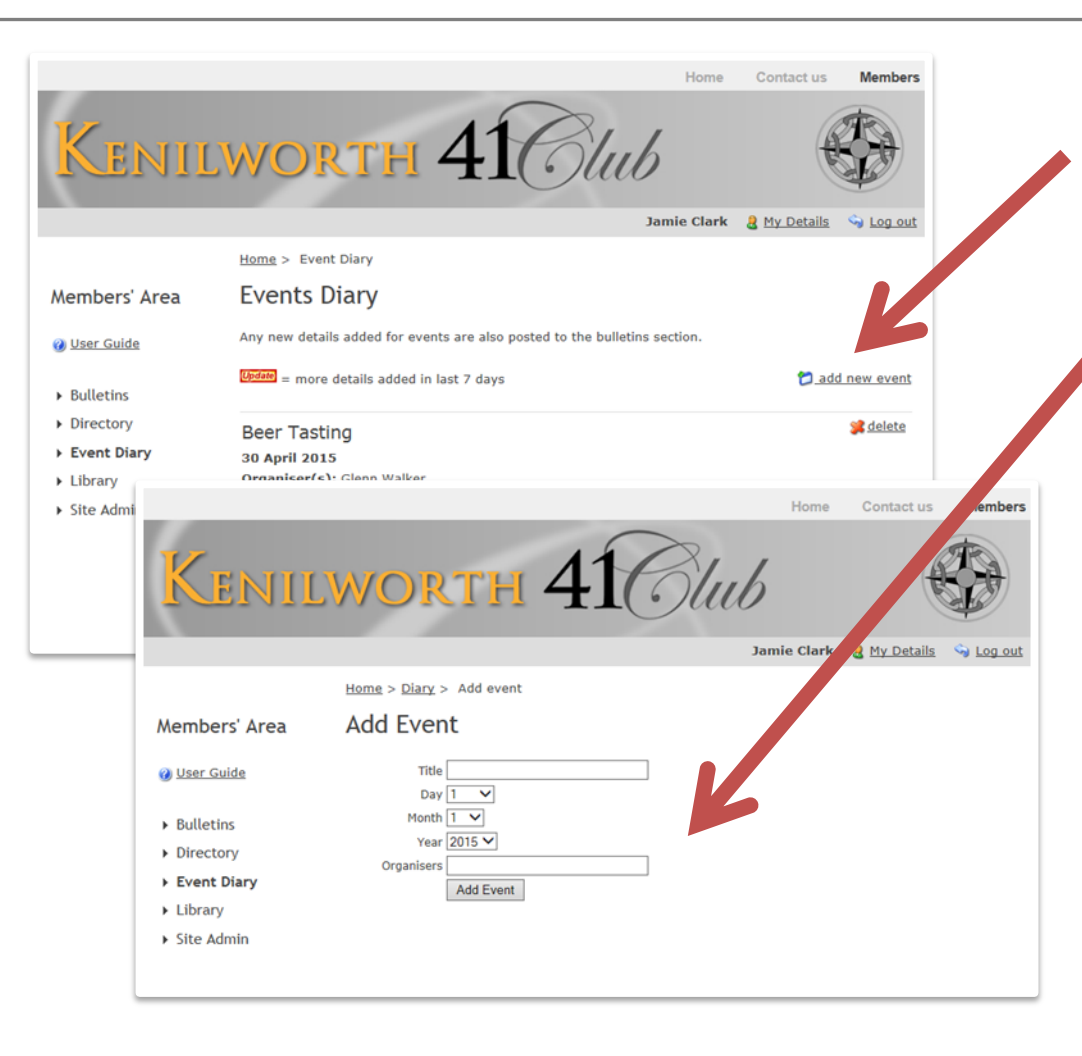

- Click the add event link at the top of the events listing page
- Provide core details, and click add event. The event will be posted, ready for people to submit updates.
- It will now also appear in the add bulletin options as an event that a bulletin can be referencing

## Editing core details and deleting

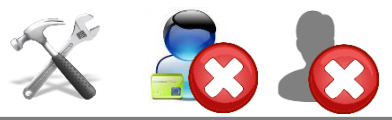

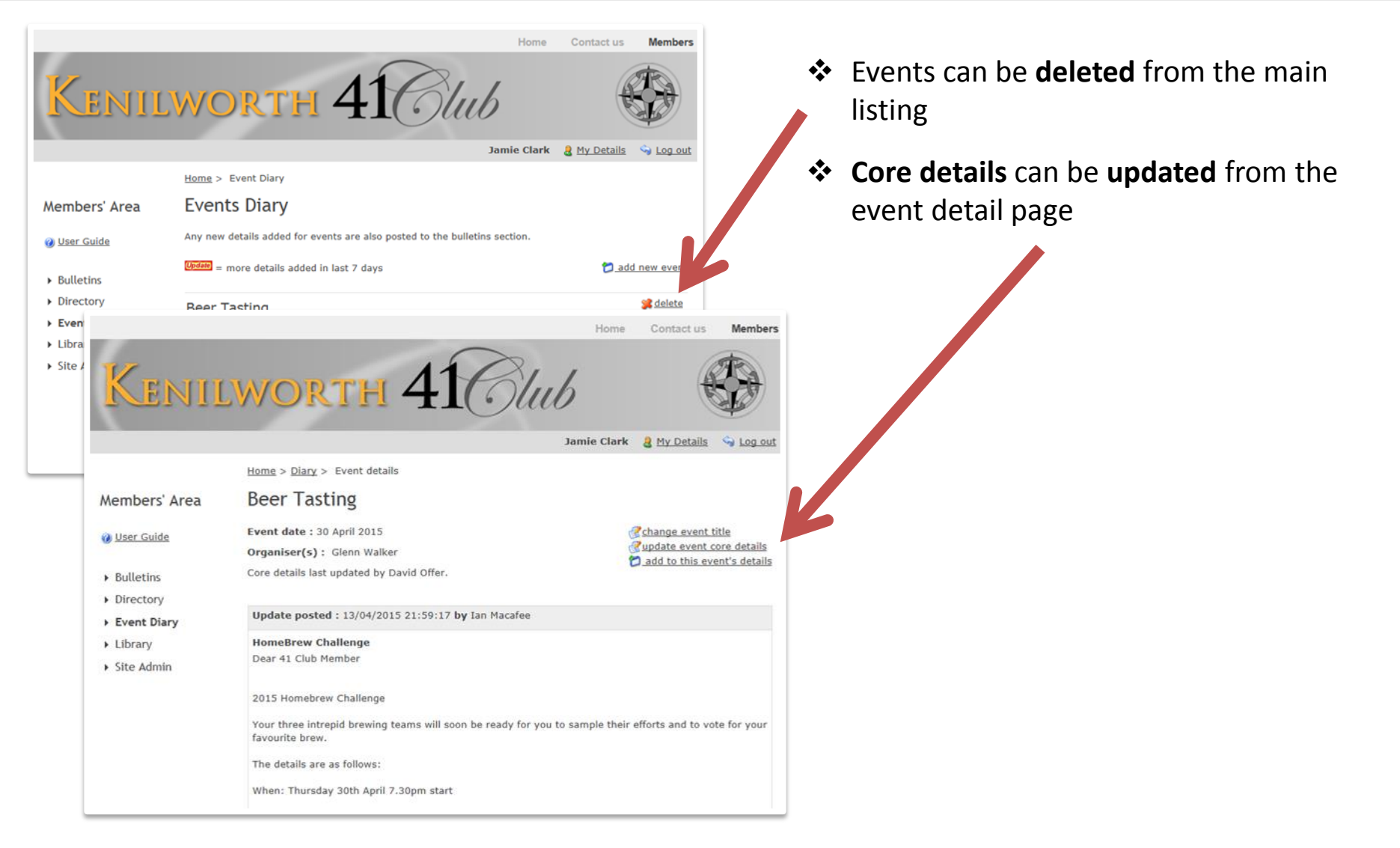

#### Adding event updates

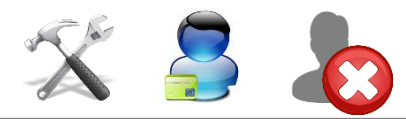

| Ken                                             | 11LWO                                            | RTH                                                        | 41                                                   | Home<br>UUD                            | Contact us                                      | Members                                   |           |
|-------------------------------------------------|--------------------------------------------------|------------------------------------------------------------|------------------------------------------------------|----------------------------------------|-------------------------------------------------|-------------------------------------------|-----------|
|                                                 |                                                  |                                                            |                                                      | Jamie Clark                            | 8 My Details                                    | i 😋 Log out                               |           |
|                                                 | Home > Dia                                       | <u>ry</u> > Event details                                  |                                                      |                                        |                                                 |                                           |           |
| Members' A                                      | rea Beer Ta                                      | asting                                                     |                                                      |                                        |                                                 |                                           |           |
| User Guide                                      | Event date<br>Organiser(<br>Core details         | : 30 April 2015<br>s) : Glenn Walker<br>last updated by Da | avid Offer.                                          |                                        | Change event<br>Cupdate event<br>Cadd to this e | t title<br>core details<br>went's details | K         |
| <ul> <li>Directory</li> </ul>                   |                                                  |                                                            |                                                      |                                        | Home                                            | Contact us                                | Members   |
| <ul> <li>Library</li> <li>Site Admin</li> </ul> | Kenii                                            | LWOI                                                       | хтн 4                                                | 1 Olu                                  | Jamie Clark                                     | A My Details                              | S Log out |
|                                                 |                                                  | Home > Diary                                               | > Beer Tasting > Add                                 | details                                |                                                 |                                           |           |
|                                                 | Members' Area                                    | Add to E                                                   | event Details                                        |                                        |                                                 |                                           |           |
|                                                 | 🕜 <u>User Guide</u>                              | Add additional<br>section as wel                           | details for this event us<br>as being issued as a ne | ing the form below. The<br>w bulletin. | details will be di                              | splayed in the e                          | vents     |
|                                                 | <ul> <li>Bulletins</li> <li>Directory</li> </ul> | Title for the up                                           | date                                                 |                                        |                                                 |                                           |           |
|                                                 | <ul> <li>Event Diary</li> </ul>                  | Text of the upd                                            | ate                                                  |                                        |                                                 |                                           |           |
|                                                 | <ul><li>Library</li><li>Site Admin</li></ul>     |                                                            |                                                      |                                        | < >                                             |                                           |           |
|                                                 |                                                  | Options                                                    |                                                      |                                        |                                                 |                                           |           |
|                                                 |                                                  | Priority                                                   | Standard ¥                                           |                                        |                                                 |                                           |           |
|                                                 |                                                  | Attachments                                                | File 1:<br>File 2:                                   |                                        | Browse                                          |                                           |           |

- Although only admins / editors can change core details (dates etc.), a standard user can change the event title
- If you are organising the event, provide
  updates by clicking on the link top right.
- This opens up a whole page, similar to Bulletins, where you can add information and load attachments
- Once submitted, these updates are shown on the recent details page, and are also included in Bulletins
- When you add an update you may also chose to have it emailed out, just like a bulletin

# Site Admin

#### Contact Us management

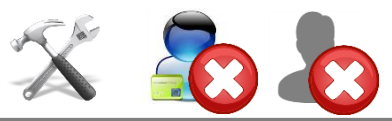

|                                 | Sume courte a try personal of the personal of the personal of |
|---------------------------------|----------------------------------------------------------------------------------------------------|
|                                 | Home > <u>Site Admin</u> > Contact Us Admin                                                                                                    |
| Members' Area                   | Contact Us Settings                                                                                                    |
| 🕖 User Guide                    | Use this page to specify the categories that should be available to the public to send messages regarding,<br>and who they get routed to. The text you specify will be displayed in the drop down list in the contact us<br>area. New categories can be added further down the page.                                                                                                    |
| <ul> <li>Bulletins</li> </ul>   | Where there is a blank, the value has not been specified.                                                                                                    |
| <ul> <li>Directory</li> </ul>   |                                                                                                    |
| <ul> <li>Event Diary</li> </ul> | Category: General Stelete                                                                                                    |
| Library                         | text to be displayed in list: General Enquiries                                                                                                    |
| Site Admin                      | Allocate To: Gerry Daykin                                                                                                    |
| r site Admin                    | CC To: Glenn Walker                                                                                                    |
|                                 | CC To:                                                                                                    |
|                                 | CC To:<br>CC To:<br>Add a Contact Us Routing Category                                                                                                    |
|                                 | CC To:<br>CC To:<br>Add a Contact Us Routing Category<br>Category Name                                                                                                    |
|                                 | CC To:<br>CC To:<br>Add a Contact Us Routing Category<br>Category Name                                                                                                    |
|                                 | CC To:<br>CC To:<br>Add a Contact Us Routing Category<br>Category Name<br>                                                                                                    |
|                                 | CC To:<br>CC To:<br>Add a Contact Us Routing Category<br>Category Name<br>Text to display in list<br>Allocate To                                                                                                    |
|                                 | CC To:<br>CC To:<br>Add a Contact Us Routing Category<br>Category Name<br>Text to display in list<br>Allocate To<br>Not Specified                                                                                                    |
|                                 | CC To:<br>CC To:<br>Add a Contact Us Routing Category<br>Category Name<br>Text to display in list<br>Allocate To<br>Not Specified  CC To                                                                                                    |
|                                 | CC To:<br>CC To:<br>Add a Contact Us Routing Category<br>Category Name<br>Text to display in list<br>Allocate To<br>Not Specified V<br>CC To<br>Not Specified V                                                                                                    |
|                                 | CC To:<br>CC To:<br>Add a Contact Us Routing Category<br>Category Name<br>                                                                                                    |
|                                 | CC To:<br>CC To:<br>Add a Contact Us Routing Category<br>Category Name<br>Text to display in list<br>Allocate To<br>Not Specified V<br>CC To<br>Not Specified V<br>CC To<br>Not Specified V<br>CC To                                                                                                    |

- Use this area to set the available contact categories a member of the public will see when using the contact us feature
- For each new category you can define who will receive the enquiry (via email), and who will be copied. Choose from the list of site users
- You can also **delete** categories no longer required
- You cannot edit a category. Simply delete it and replace.

# Site Admin

Admin View

# 🕺 🙇 💩

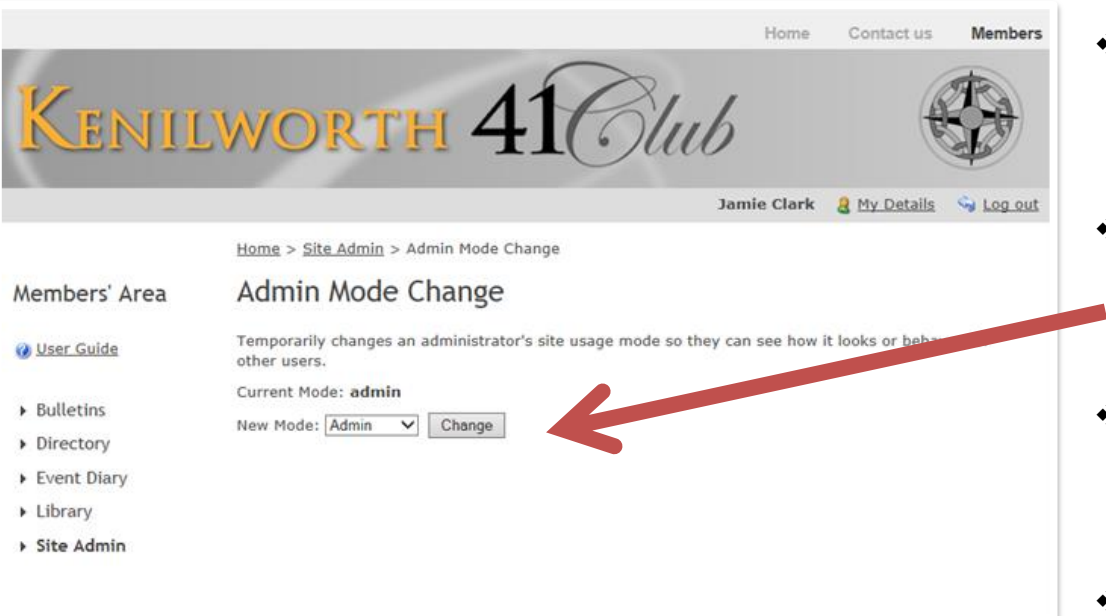

- Sometimes it can be useful to see what the site looks like to different user levels
- If you are an Admin, you can do this here. Simply select the user level and click change.
- Then browse the site as required to see how that level of user would be able to view and access features
- Don't forget to change back when done – you will still be able to access this feature for that purpose.

# And finally...

## Logging out

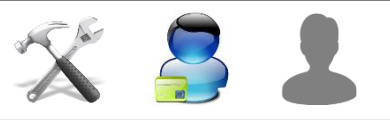

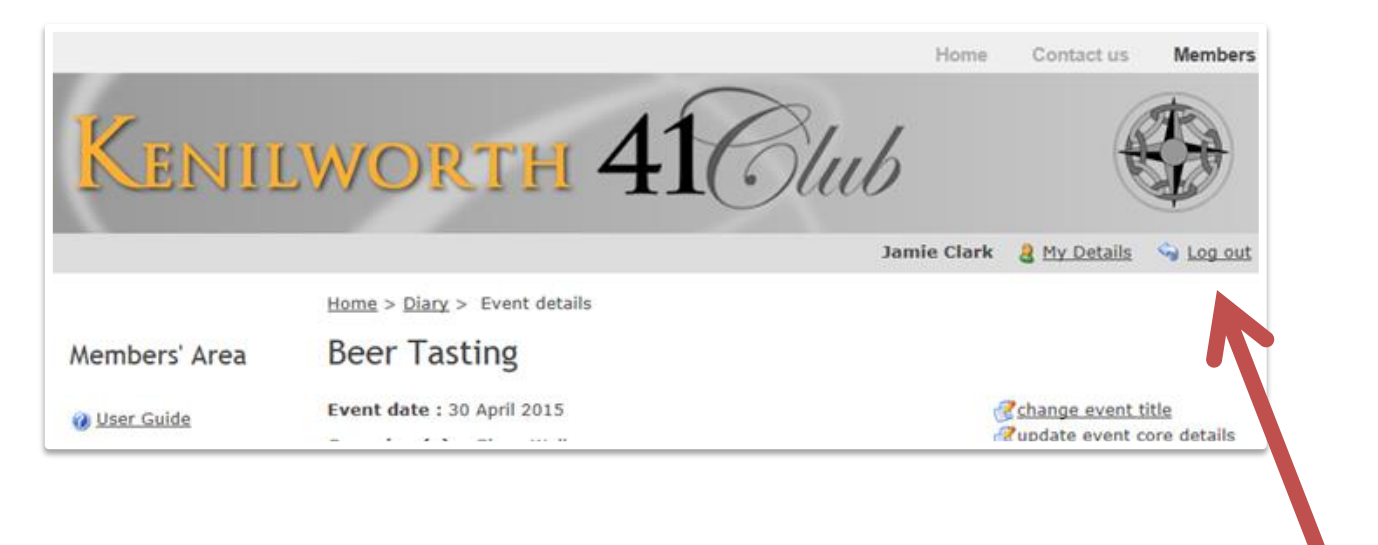

Please don't forget to Log out when you're done!